# Got Couch?

# RESERVE BIDDING AND FLICA BASICS

This Photo by Unknown Author is licensed under CC BY-SA

0

片

ogbl#label/BID+PACKETS/FMfcgxwLsmdvJsSVtZVJlwtXKDnmMgjq?projector=1&messagePartId=0.3

## Monthly Bid Packet

The Monthly Bid Packet provides a lot of information about the upcoming Bid Period. There is information for ALL Bidders in the packet and we HIGHLY suggest you review the Packet each and every month.

The Bid Packet Provides:

- Number of Block Hours in each base
- Projected RSV Numbers
- Bid Period Dates
- Number of RSV days off (11 or 12)
- Bidding Timeline Chart
- LIVE Bid Help times and locations
- Email address for Bid Help and Questions

| L | Frontier Airlines Flight Attendant Bid Package         |                                                               |  |  |  |  |
|---|--------------------------------------------------------|---------------------------------------------------------------|--|--|--|--|
| L | MCO BASE                                               |                                                               |  |  |  |  |
|   | April 1 - April 30, 2021                               |                                                               |  |  |  |  |
|   | Recurring Monthly Bid Dates and Times - MCO local time |                                                               |  |  |  |  |
|   | Bids Open - Pref Bid and RSV Pref Bid                  | 6th@ 14:00                                                    |  |  |  |  |
|   | Pref Bids Close                                        | 12 <sup>th</sup> @ 14:00                                      |  |  |  |  |
|   | Pref Bids Posted                                       | 15 <sup>th</sup> @ 14:00                                      |  |  |  |  |
|   | Reserve Bids Close                                     | 16 <sup>th</sup> @ 14:00                                      |  |  |  |  |
|   | Reserve Bids Posted                                    | 18 <sup>th</sup> @ 14:00                                      |  |  |  |  |
|   | FULL TIME CREWMEMBER BID WINDOW                        | 60:00 - 120:00                                                |  |  |  |  |
|   | FULL TIME COMPANYTHRESHOLD                             | Per Article 5.6.3.b., max will be 89 or 95(4 times per year). |  |  |  |  |
|   |                                                        |                                                               |  |  |  |  |

**Pref Bid News:** Please be aware that your global preferences (Schedule Build Options, or SBO) are considered throughout the bid sheet(s). When bidding individual preferences, it is important to bid in a manner consistent with global preferences as this will help to expedite processing and system run time. Please keep this in mind when asking for days off and bidding specific type of trips. Pay close **attention to the published bid window and threshold ranges** for your category, and plan accordingly when bidding for monthly schedules.

|     | <b>Projected</b><br>Bidders | <b>Projected</b><br>Line<br>Holders | <b>Projected</b><br>Reserves |
|-----|-----------------------------|-------------------------------------|------------------------------|
| CHI | 288                         | 206                                 | 82                           |
| DEN | 611                         | 447                                 | 164                          |
| LAS | 430                         | 318                                 | 112                          |
| MCO | 642                         | 475                                 | 167                          |
| TTN | 319                         | 236                                 | 83                           |
| MIA | 152                         | 120                                 | 32                           |

### RESERVE BID SHEETS ARE GLOBAL!!!!

It is important to remember that Reserve Bidding is NOT like Line Bidding. Reserve Bid Sheets are GLOBAL. This means that all of the preferences are considered at the same time. The system will attempt to award all of the preferences, if possible. The system will consider meeting the majority of your preferences as "high satisfaction result". When bidders repeat preferences, it does not increase the chances of that preference being met. It can ultimately lead to "system overload" and the system will not be able to honor any preferences.

### Planning your monthly Reserve Bid Sheet

We suggest using a calendar to "view" what the system may or may not be able to award. We suggest printing (yes old school!!) a monthly calendar and placing your preferences on the calendar to visually see if the system can award your preferences and remain within the contract limitations of Reserve Bidding.

Don't forget to look at the end of the prior Bid Period... as it will directly affect the beginning of the next Bid Period.

Reserve information (bidding and otherwise) may be found in the AFA Contract in Article 6.

### **Reserve Preference Options**

- Allow Single Days off
  (most commonly used)
- Blocks of Days On
- Consecutive Days Off

- Consecutive Days On
- Reserve Days On
- Specific Days Off
  (most commonly used)

### Preference Options for Reserve Schedule

FLICA.Net - Preference Manager - Microsoft Edge

- 0 ×

?

https://frontier.flica.net/full/ebAddPref.cgi?BCID=007.123

#### Preference Manager

#### Select a condition to add:

|                                             |             | Allow Single Days Off                     |                                            |  |  |
|---------------------------------------------|-------------|-------------------------------------------|--------------------------------------------|--|--|
| To make changes to a previously selected co |             | Blocks of Days On<br>Consecutive Days Off | corresponding description displayed below: |  |  |
| Priority                                    |             | Consecutive Days On                       | criptions                                  |  |  |
| You                                         | currently h | Reserve Days On<br>Specific Days Off      | his preference.                            |  |  |

Submit

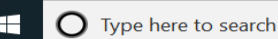

### Allow Single Days Off

This preference will allow a reserve to choose the number of times during the month that they will be assigned only 1 day off between blocks of days on. A reserve will only be assigned days off in blocks of 2 or more, unless they use this preference to allow for a single day off between blocks of days on. The preference is best utilized for reserves that wish to possibly have a schedule with a stretch of more than 2 days off in a row.

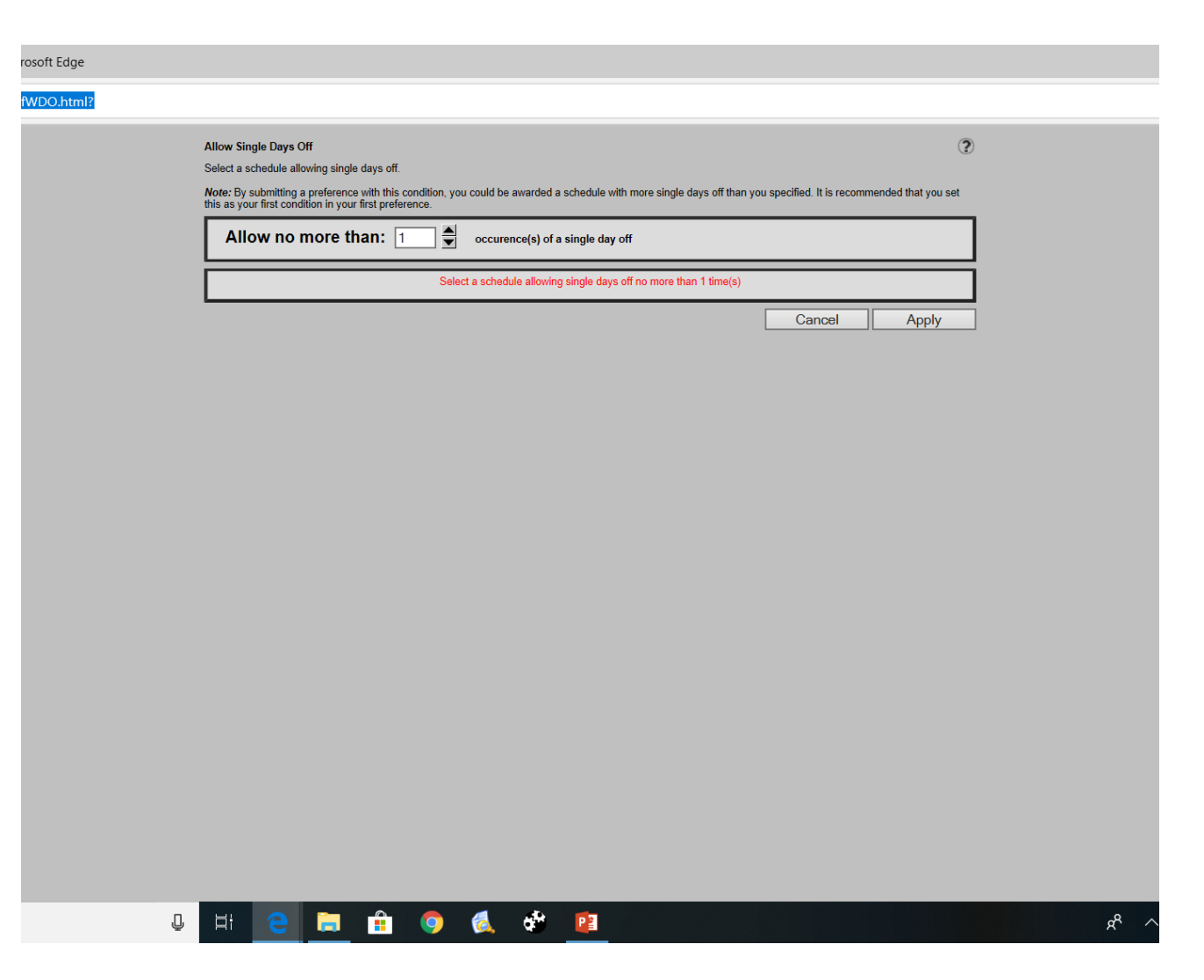

### SPECIFIC DAYS OFF

This preference allows you to request specific days off in 2 different ways:

RANGE OF DATES:

Is an ALL or NOTHING preference

LIST OF DATES:

This allows the computer to choose from ANY of the listed dates

#### el X + $\vee$

ttps://frontier.flica.net/full/prefbid\_frame.cgi?BCID=007.137&InitialEntry=T

#### FLICA

| Add Prefere    | LICA.Net - Specific Days Off - Microsoft Edge - X                                                                                                    |
|----------------|----------------------------------------------------------------------------------------------------|
|                | https://frontier.flica.net/full/PrefRDO.html?                                                                                                    |
|                | Specific Days Off                                                                                                    |
| Pric           | Select schedule based on specific days off. If you have random days you prefer off, use "List of Dates" by clicking each day in the priority you prefer them off. If you have a range of dates you need to use "Bange of Dates" by clicking on the first date then the last (all days in between will automatically select)                                                                                                    |
|                | Note: A "Range of Dates" bid is an all or nothing bid. If you want FLICA to evaluate a reduced range of those days, you must submit additional bids (for example:                                                                                                    |
|                | Build of Dates      Dec 2019        Range of Dates      Su      Mo      Tu      We      Th      Fr      Sa        Week 1      02      03      04      05      06      07        Week 2      08      09      10      11      12      13      14        Week 3      15      16      17      18      19      20      21        Week 4      22      23      24      25      26      27      28        Week 5      29      30      31      5      5      10 |
|                | Select schedule when off                                                                                                    |
|                | Canad                                                                                                    |
|                | Cancer Appry                                                                                                    |
| _              |                                                                                                    |
|                |                                                                                                    |
|                |                                                                                                    |
| Seniority List | Additional Bid Options                                                                                                    |
|                |                                                                                                    |

### Consecutive Days OFF/ON

#### Allows you to request a schedule with consecutive days OFF multiple times during a month OR just one time during the month

#### Allows you to request a schedule with consecutive days ON multiple times during a month or just one time during the month

| 🗄 🖃 💆 FLICA.Net - Preference I X                                                                                                    | + ~                                                                                                    | - 0 X                      | 🗄 🖅 💆 FLICA.Net - Preference I 🗙                                                                                                    | + ~                                                                                                    | - 0 X                                                        |
|----------------------------------------------------------------------------------------------------|----------------------------------------------------------------------------------------------------|----------------------------|----------------------------------------------------------------------------------------------------|----------------------------------------------------------------------------------------------------|--------------------------------------------------------------|
| $\leftarrow$ $\rightarrow$ $\circlearrowright$ $\textcircled{a}$ https://from                                                                                                    | tierflica.net/full/prefbid_frame.cgi?8CID=007.137&InitialEntry=T                                                                                                    |                            | $\leftarrow$ $\rightarrow$ O $\textcircled{a}$ $https://from the set of the set of$                                                                                                    | ntier.flica.net/full/prefbid_frame.cgi?8CIID=007.1378JnihialEntry=T                                                                                                    | □☆ ☆ & ピ …                                                   |
| FRONTIER AIRLINES FLIC                                                                                                    | A                                                                                                    | Sign Out                   | FRONTIER AIRLINES FLIC                                                                                                    | A                                                                                                    | 🔛 上 Sign Out                                                 |
| Kimberly Carson<br>423747 (# 59 of 656)<br>MCO ALL FA<br>Bidding Closes: 11/17 14:00<br>Nov 10, 2019 07:59:51<br>December Pre-Assigned                                                                                                    | December Reserve PrefBid (Bidding Closes Nov 17, 14:00EST)        Add Prefere      FUCANet - Preference Manager - Microsoft Edge      -      -      ×        Add Preference      Add https://frontier.flica.net/full/ebAddPref.cgi?BCID=007.137      -      ×      -      ×                                                                                                    | 0                          | Kimberly Carson<br>423747 (# 59 of 656)<br>MCO ALL FA<br>Bidding Closes: 11/17 14:00<br>Nov 10, 2019 07:59:51<br>December Pre-Assigned                                                                                                    | December Reserve PrefBid (Bidding Closes Nov 17, 14:00EST)        Add Preferer      FUCANet - Preference Manager - Microsoft Edge      -      -      -      -      -      -      -      -      -      -      -      -      -      -      -      -      -      -      -      -      -      -      -      -      -      -      -      -      -      -      -      -      -      -      -      -      -      -      -      -      -      -      -      -      -      -      -      -      -      -      -      -      -      -      -      -      -      -      -      -      -      -      -      -      -      -      -      -      -      -      -      -      -      -      -      -      -      -      -      -      -      -      -      -      -      -      -      -      -      -      -      -      -      -      -      -      -      -      -                                                                                                    | 0                                                            |
| December Pre-Assigned<br>Activities        Last Updated: Nov 10, 2019 07:52:45<br>EST        M00 02 UM 0700 1800<br>TH 05 UM 0800 1800<br>H 05 00 1800<br>H 05 00 1800<br>H 00 06<br>H 01 06 00 1800<br>H 01 05 1800<br>H 01 05<br>H 11 15 45C 0800 1800<br>H 01 05<br>H 11 15 45C 0800 1800<br>H 10 15<br>H 11 15<br>H 11 15<br>H 12<br>H 15<br>H 12<br>H 12<br>H 12<br>H 12<br>H 12<br>H 12<br>H 12<br>H 12 | Pric    Desforement Manager      RUCANEt- Consecutive Days Off - Microsoft Edge    - I × IE      Image: A https://frontier.flica.net/full/PreIRCD.html?    Image: A https://frontier.flica.net/full/PreIRCD.html?      Consecutive Days Off    Image: A https://frontier.flica.net/full/PreIRCD.html?      Image: A https://frontier.flica.net/full/PreIRCD.html?    Image: A https://frontier.flica.net/full/PreIRCD.html?      Image: A https://frontier.flica.net/full/PreIRCD.html?    Image: A https://frontier.flica.net/full/PreIRCD.html?      Image: A https://frontier.flica.net/full/PreIRCD.html?    Image: A https://frontier.flica.net/full/PreIRCD.html?      Image: A https://frontier.flica.net/full/PreIRCD.html?    Image: A https://frontier.flica.net/full/PreIRCD.html?      Image: A https://frontier.flica.net/full/PreIRCD.html?    Image: A https://frontier.flica.net/full/PreIRCD.html?      Image: A https://frontier.flica.net/full/PreIRCD.html?    Image: A https://frontier.flica.net/full/PreIRCD.html?      Image: A https://frontier.flica.net/full/PreIRCD.html?    Image: A https://frontier.flica.net/full/PreIRCD.html?      Image: A https://frontier.flica.net/full/PreIRCD.html?    Image: A https://frontier.flica.net/full/PreIRCD.html?      Image: A https://frontier.flica.net/full/PreIRCD.html?    Image: A https://frontier.flica.net/full/PreIRCD.html?      Image: A https://frontier.flica.net/full/PreIRCD.html?    Image: A https://frontier.flica.net/full/PreIRCD.ht |                            | December Pre-Assigned<br>Activities        Last Update:      Nov 10, 2019 07:82:45<br>EST        W0 02 UM 0500 1500<br>195 04 UM 0500 1500<br>195 04 UM 0500 1500<br>195 04 UM 0500 1500<br>195 04 UM 0500 1500<br>195 04 UM 0500 1500<br>195 14 UM 0500 1500<br>195 14 UM 0500 1500<br>195 | Pric    Drafazonco Managar      FUCANET - Consecutive Days On - Microsoft Edge    -    -    X      A Intest/functional function of the set of the set | <u>,</u>                                                     |
| Cabre. @ 1999-2019 Sat<br>P Type here to search                                                                                                    | Seniority List Acadonal Dia Uptions User Heference                                                                                                    | as Bid Confirmation .<br>∧ | Sabre. e 1999-2019 So<br>, D Type here to search                                                                                                    | Seniority List  Addational bid Options  Usean websit    bite GLBL Inc. All rights reserved.  License Agreement.  Copyright.  Contact Us    O  Hi  Image: Comparison of the Option of the Option of the Op               | zranoss Bid Confirmation<br>^ 속 @ 별 데 800 AM<br>111/102019 특 |

# **Reserve Shifts**

- Shift A: 0001 1300 Base Local Time
- Shift B: 1100 2400 Base Local Time
- Shift assignment are secondary in the award process. Once days off have been assigned, shifts will be awarded in seniority order
- These are call shifts, not duty shifts, meaning the FA may be assigned duty outside of the "call shift" timeframe.
- A Flight Attendant may be moved from Shift A to Shift B and vice versa with twelve hours notice. However, once changed, the new shift remains the same for the remainder of that block of Reserve days.

### Select ADDITIONAL BID OPTIONS from the bottom of the screen

#### Select REA or REB and then APPLY

| 🖷 🖅 💆 FLICA.Net - Preference I 🗙                                                                                                    | + ~                                                     |                                                                                                    | - 0 X                                                                                  | 🗄 🖅 💆 FLICA.Net - Preference I 🗙                                                                                                    | + ~                                |                                                                                                    |                                                  | - 0 X            |
|----------------------------------------------------------------------------------------------------|---------------------------------------------------------|----------------------------------------------------------------------------------------------------|----------------------------------------------------------------------------------------|----------------------------------------------------------------------------------------------------|------------------------------------|----------------------------------------------------------------------------------------------------|--------------------------------------------------|------------------|
| $\leftarrow$ $\rightarrow$ $\bigcirc$ $\land$ $\land$ https://formier.flica.net/full/prefloid_frame.cg?BCID=007.1378/initialEntry=T $\square$ $\bigstar$ $\checkmark$                                                                                                    |                                                         |                                                                                                    |                                                                                        | $\leftarrow$ $\rightarrow$ O $\textcircled{a}$ $\textcircled{b}$ https://fm                                                                                                    | ontier.flica.net/full/prefbid_fran | ne.cgi?BCID=007.137&InitialEntry=T                                                                                                    |                                                  | □☆ ☆ ఓ ⊮ …       |
| <b>FRONTIER</b><br>Airlines FLIC                                                                                                    | CA                                                      |                                                                                                    | III 💄 Sign Out                                                                         | FRONTIER<br>Airlines FLI                                                                                                    | CA                                 |                                                                                                    |                                                  | 📰 💄 Sign Out     |
| Kimberly Carson        423747 (# 59 of 656)        MCO ALL FA        Bidding Closes: 11/17 14:00        Nov 10, 2019 07:55:00        December Pre-Assigned<br>Activities        Last Update: Nov 10, 2019 07:52:45<br>EST        100 82      UM 6200 18:00<br>170 83        101 82      UM 6200 18:00<br>170 83        102 82      UM 6200 18:00<br>171 85        103 84      UM 6200 18:00<br>171 85        104 82      UM 6200 18:00<br>171 14        105 82      UM 6200 18:00<br>171 14        105 83      UM 6200 18:00<br>171 14        105 84      UM 6200 18:00<br>171 14        105 84      UM 6200 18:00<br>171 14        105 84      UM 6200 18:00<br>171 14        105 84      UM 6200 18:00<br>171 14        105 84      UM 6200 18:00<br>171 14        105 174      UM 6200 18:00<br>171 14        105 174      UM 6200 18:00<br>171 14        106 174      UM 6200 18:00<br>171 14        107 174      UM 6200 18:00<br>171 14        108 174      UM 6200 18:00<br>171 14        109 175      UM 6200 18:00<br>171 14        100 174      UM 6200 18:00<br>171 14        100 175      UM 620 | December Reserve Pt    Add Preference    Add Preference | UCANet - Additional Bid Options - Micros. – – X<br>3 https://fontier.flica.net/ful/bsmenu_more.cg178idCloseID=00<br>dditional Bid Options:<br>Reserve Type None<br>OK | Preferences<br>nberly (423747)<br>Description<br>Click "Add Preference" to create one. | Kimberly Carson        423747 (# 58 of 656)        MCO ALL FA        Bidding Closes: 11/17 14:00        Nov 10, 2019 07:55:50        December Pre-Assigned<br>Activities        Last Update: Nov 10, 2019 07:52:45<br>EST        100 Carson 10, 2019 07:52:45<br>EST        100 Carson 10, 2019 07:52:45<br>EST        100 Carson 10, 2019 07:52:45<br>EST        101 Carson 10, 2019 07:52:45<br>EST        101 Carson 10, 2019 07:52:45<br>EST        101 Carson 10, 2019 07:52:45<br>EST        101 Carson 10, 2019 07:52:45<br>EST        101 Carson 10, 2019 07:52:45<br>EST        102 Carson 10, 2019 07:52:45<br>EST        102 Carson 10, 2019 07:52:45<br>EST        103 Carson 10, 2019 07:52:45<br>EST        103 Carson 10, 2019 07:52:45<br>EST        104 EST        105 Carson 10, 2019 07:52:45<br>EST        105 Carson 10, 201<br>FR 13        105 Carson 10, 201<br>FR 13        105 Carson 10, 201<br>FR 13        105 Carson 10, 201<br>FR 23        105 Carson 10, 201<br>FR 23        105 Carson 10, 201<br>FR 23        105 Carson 10, 201<br>FR 23        107 Carson 10, 201<br>FR 23        108 Carson 10, 201<br>FR 23        108 Carson 10, 201<br>FR 23        109 Carson 10, 201<br>FR 23 </td <td>December Reser</td> <td>RUCANet - Edit Preference - Microsoft Edge      ▲    https://fontier.flica.net/full/fosmenu_more_edit.cgi      Reserve Type:    ②      Select your Reserve Type below.    If not selected, reserve types will be assigned in this ord      1:    REA(00.01-13.00) ✓    2      REEE to be awarded the following Reserve Type form    REARCE      Clear Data    Cancel</td> <td>- X<br/>der REA REB<br/>)<br/>my schedule.<br/>Apply</td> <td></td> | December Reser                     | RUCANet - Edit Preference - Microsoft Edge      ▲    https://fontier.flica.net/full/fosmenu_more_edit.cgi      Reserve Type:    ②      Select your Reserve Type below.    If not selected, reserve types will be assigned in this ord      1:    REA(00.01-13.00) ✓    2      REEE to be awarded the following Reserve Type form    REARCE      Clear Data    Cancel | - X<br>der REA REB<br>)<br>my schedule.<br>Apply |                  |
|                                                                                                    | Seniority List                                          | Additional Bid Options                                                                                                    | Clear Preferences Bid Confirmation                                                     |                                                                                                    | Seniority List                     | Additional Bid Options                                                                                                    | Clear Preferen                                   | Bid Confirmation |
| Sabre. © 1999-2019 S                                                                                                    | Sabre GLBL Inc. All rights reserved.                    | se Agreement Copyright Contact Us                                                                                                    |                                                                                        | Sabre. © 1999-2019 5                                                                                                    | Sabre GLBL Inc. All rights reserve | d. License Agreement Copyright Contact Us                                                                                                    |                                                  |                  |
| € $P$ Type here to search                                                                                                    | O Ħ                                                     | 2 🖬 🔒 🧕 🐔 🗳                                                                                                    | ^                                                                                      | H $\mathcal P$ Type here to search                                                                                                    | 0                                  | H 🖪 🔒 🏮 🔕 🗳                                                                                                    |                                                  | ^                |

### TIPS FOR RESERVE BIDDING

• Use a calendar!!!

Is the system going to be able to award a legal schedule based on your requested days off?

• LESS is MORE

You have a greater chance of getting important days off if you do not request more than what you actually need

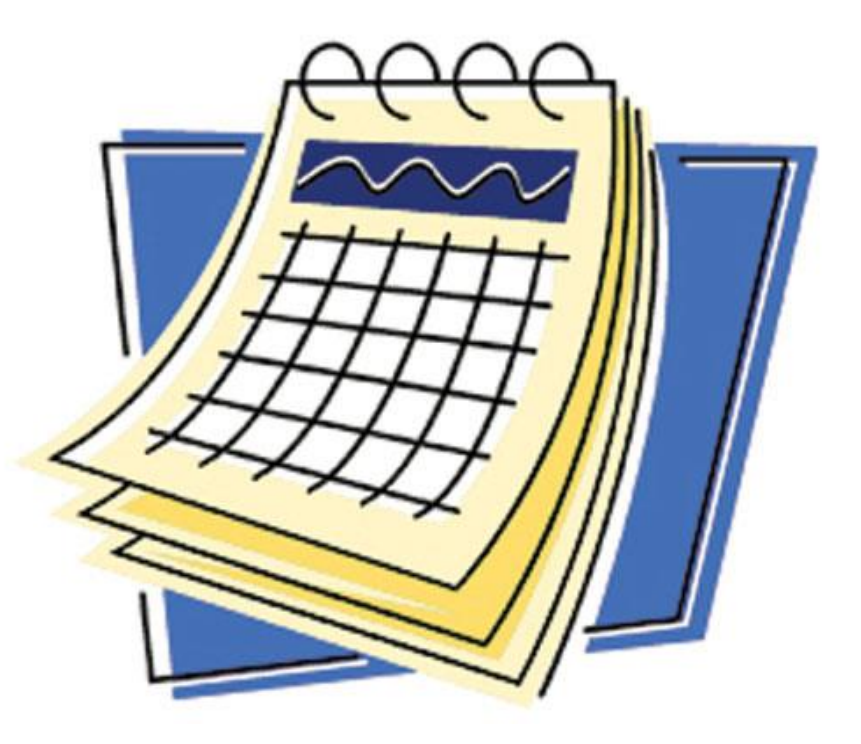

FA Aggressive Reserve Bidding

## FLICA FOR PURPOSES OTHER THAN BIDDING

Picking up flying on Days off Opentime and Trade Boards

**Bidding for Vacation/Sliding Vacation** 

Bidding for Recurrent Ground School (RGS)

Changing Bases with a Vacancy or Swap

### **Aggressive Bidding**

Aggressive Reserve Bidding allows you to request flying from the Open Time pot for the days that you are on Reserve. The Aggressive Reserve bidding opens at 13:00 BASE LOCAL TIME the day before the pairing starts. In Flica under the Aggressive Reserve folder an option for the "Waiting Room" will appear at noon. This will automatically divert you to the "Submit/View Requests" page once bidding opens at 13:00.

You can submit more than one request if there is more than one pairing available.

You have a better chance of receiving a trip if the days meet your exact number of reserve days.

To bid for a trip you want in the Aggressive Bidding Folder once it opens at 13:00:

Select "Swap" from the top of the page

Choose your next reserve day

Click next

Select the pairing you want from the Opentime Pot

Submit request.

Be sure to choose the trips you want IN THE ORDER YOU WANT THEM.

# What is the Trade Board???

### Trade Board

- Trade Board is used by line holding Flight Attendants that want to drop (or trade, which a RSV can not do) flying from their schedules.
- A Reserve may use the option of PICK UP TRIP only.
- Reserves can trade Reserve days on the Trade Board with another Reserve (based on legalities)

#### **SPLIT Trade Board**

- The Split board is used when a line holding Flight Attendant wants to drop a PART of their assigned pairing (turns or parts of trips that come back to base)
- Split trips can only be split when they come back into base.
- Reserves can pick up from the Split Board based on rest requirements, etc.
- Split Board is a great place to find turns!!!

## Picking up flying on your days off

Any flying added to your schedule must meet minimum rest requirements before/after your Reserve shift days. (11 hours in base, 1 in 7 violation, etc.)

Any flying added to your schedule on your RSV days off will be paid OVER your 75 hour guarantee.

Utilizing the TRADE BOARD and/or SPLIT TRADE BOARD will help other Flight Attendants that are trying to drop flying from their schedules. \*\* WE HIGHLY RECOMMEND TRADE BOARDS FOR ADDING FLYING \*\*

Utilizing OPEN TIME will help the company by covering flying that has not been assigned to another flight attendant.

# Picking up Flying on your Days off (cont'd)

### Opentime

- FA Daily Opentime LIVE
- Select the Month
- Select View Opentime Pot
- Top Left Submit or View Requests
- TOP ADD
- Select the pairing you want to ADD
- Submit

### Trade Board/Split Trade Board

- FA Trip Trades Whole OR FA Trip Trade Split (see next slide)
- Select the Month
- Select Trade Board
- View from tab marked ALL REQUESTS (this pulls up the entire Trade board which appears in date order)
- Select the paring you want to ADD(pick up trip)
- Submit/Confirm

# Changing Bases

- FA System Bid Folder
- Select the next month that is available for Vacancy
- Select the Base you want to transfer to and click ADD next to it.
- The base will populate on the right side of the screen in the "Bid".
- Click on SUBMIT BID top right corner
- When the system bid is not open, you can still add a request and it will be processed during the next open Vacancy.
- Base Swaps are done quarterly with the same procedure in the FA Base Swap Folder. (this allows a swap with another FA even if a vacancy is unavailable – must be someone leaving a base for you to be able to "swap" in)
- All transfers are seniority based
- ---- see next slide ----

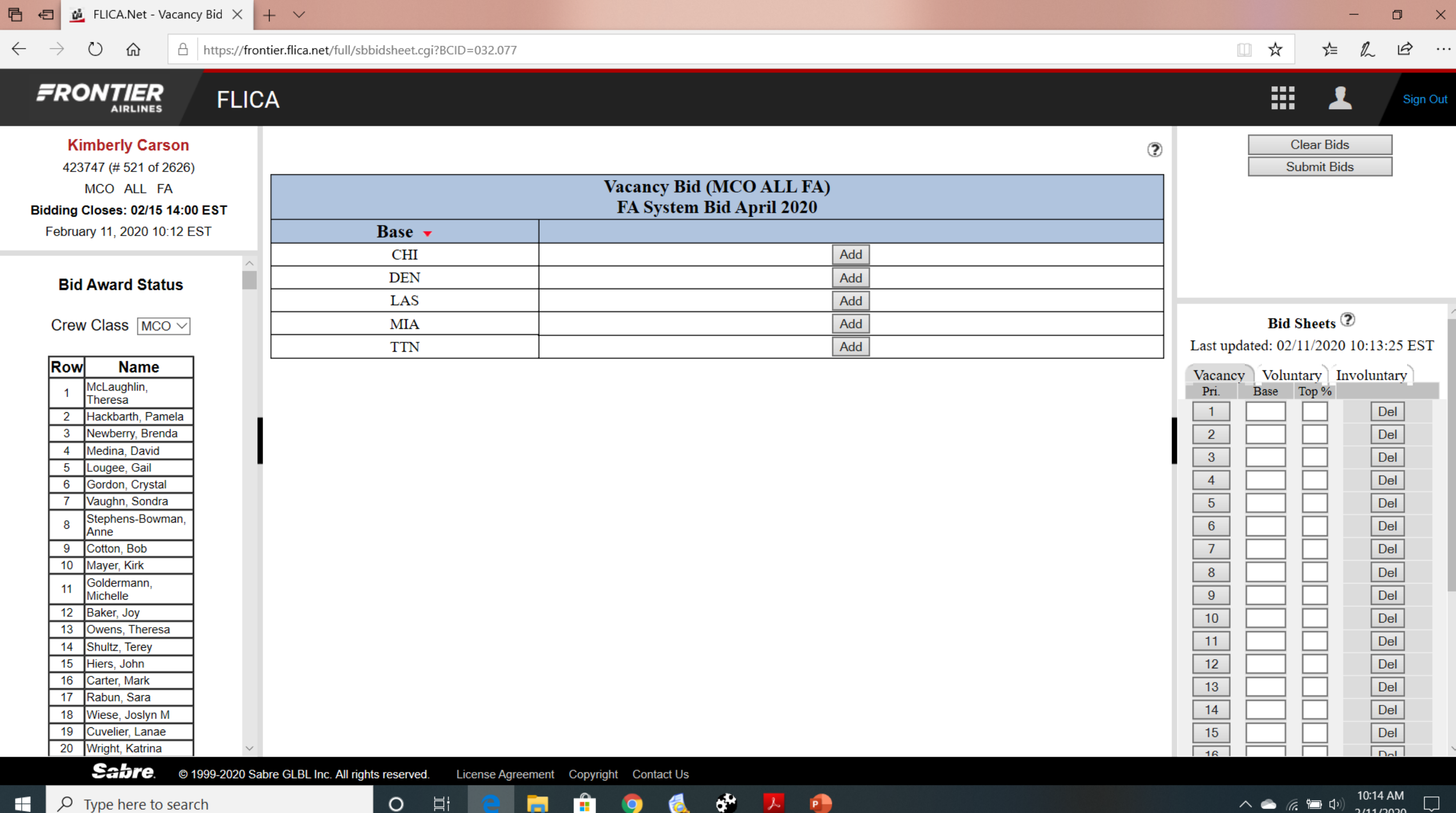

9

0

### Scheduling Committee

Bidders can email before and after Bids are posted. Questions about Bidding as well as concerns about results.

ORD/ATL scheduling@council86.org

MIA <u>scheduling@council84.org</u>

DEN scheduling@council71.org PHL/TTN scheduling@council85.org

MCO/TPA <u>scheduling@council87.org</u>

LAS <u>scheduling@council79.org</u>